# Configura tunnel VPN da sito a sito basato su route su FTD Gestito da FMC

# Sommario

| Introduzione                       |
|------------------------------------|
| Prerequisiti                       |
| Requisiti                          |
| Componenti usati                   |
| Premesse                           |
| Limitazioni e restrizioni          |
| Procedura di configurazione in FMC |
| Verifica                           |
| Dalla GUI FMC                      |
| Da CLI FTD                         |
|                                    |

# Introduzione

In questo documento viene descritto come configurare un tunnel VPN da sito a sito basato su route statica su Firepower Threat Defense gestito da Firepower Management Center.

# Prerequisiti

## Requisiti

Cisco raccomanda la conoscenza dei seguenti argomenti:

- Conoscenza base del funzionamento di un tunnel VPN.
- Comprendere come spostarsi all'interno del CCP.

### Componenti usati

Le informazioni fornite in questo documento si basano sulle seguenti versioni software:

- Cisco Firepower Management Center (FMC) versione 6.7.0
- Cisco Firepower Threat Defense (FTD) versione 6.7.0

Le informazioni discusse in questo documento fanno riferimento a dispositivi usati in uno specifico ambiente di emulazione. Su tutti i dispositivi menzionati nel documento la configurazione è stata ripristinata ai valori predefiniti. Se la rete è operativa, valutare attentamente eventuali conseguenze derivanti dall'uso dei comandi.

## Premesse

La VPN basata su route consente di determinare il traffico interessante da crittografare o inviare tramite tunnel VPN e di utilizzare il routing del traffico anziché policy/elenchi degli accessi, come nella VPN basata su policy o su crypto-map. Il dominio di crittografia è impostato per consentire tutto il traffico in entrata nel tunnel IPsec. I selettori di traffico locale e remoto IPsec sono impostati su 0.0.0.0/0.0.0.0. Ciò significa che tutto il traffico indirizzato nel tunnel IPsec viene crittografato, a prescindere dalla subnet di origine/destinazione.

Nel documento si fa riferimento alla configurazione SVTI (Static Virtual Tunnel Interface). Per la configurazione di Dynamic Virtual Tunnel Interface (DVTI) su Secure Firewall, fare riferimento a questo <u>documento</u>.

#### Limitazioni e restrizioni

Di seguito sono riportati i limiti e le restrizioni noti per i tunnel basati su route su FTD:

- Supporta solo IPsec. GRE non supportato.
- Supporta solo interfacce IPv4, IPv4, reti protette o payload VPN (nessun supporto per IPv6).
- Il routing statico e solo il protocollo BGP Dynamic Routing è supportato per le interfacce VTI che classificano il traffico per la VPN (nessun supporto per altri protocolli come OSPF, RIP e così via).
- Sono supportate solo 100 VTI per interfaccia.
- VTI non è supportato in un cluster FTD.
- VTI non è supportato in questi criteri:

QoS NAT · Impostazioni piattaforma

Questi algoritmi non sono più supportati in FMC/FTD versione 6.7.0 per i nuovi tunnel VPN (FMC supporta tutte le cifrature rimosse per gestire FTD < 6.7):

- Crittografia 3DES, DES e NULL non supportata nei criteri IKE.
- I gruppi DH 1, 2 e 24 non sono supportati nei criteri IKE e nelle proposte IPSec.

- Integrità MD5 non supportata nei criteri IKE.
- PRF MD5 non è supportato nei criteri IKE.
- Gli algoritmi di crittografia DES, 3DES, AES-GMAC, AES-GMAC-192 e AES-GMAC-256 non sono supportati nella proposta IPsec.

Nota: ciò vale sia per i tunnel VPN basati su route da sito a sito che per quelli basati su criteri. Per aggiornare un FTD precedente alla versione 6.7 da FMC, viene attivato un controllo di pre-convalida che avvisa l'utente delle modifiche relative alle cifrature rimosse che bloccano l'aggiornamento.

| FTD 6.7 gestito tramite FMC 6.7                                                                   | Configurazione disponibile                                                                                                    | Tunnel VPN da sito a sito                                                                                                    |  |  |
|---------------------------------------------------------------------------------------------------|----------------------------------------------------------------------------------------------------|----------------------------------------------------------------------------------------------------|--|--|
| Nuova installazione                                                                               | Sono disponibili cifrari deboli,<br>ma non possono essere<br>utilizzati per configurare il<br>dispositivo FTD 6.7.                                  | Sono disponibili cifrari deboli,<br>ma non possono essere<br>utilizzati per configurare il<br>dispositivo FTD 6.7.                        |  |  |
| Aggiornamento: FTD<br>configurato solo con cifratura<br>debole                                    | Aggiornamento da FMC 6.7 UI,<br>un controllo di pre-convalida<br>visualizza un errore.<br>L'aggiornamento è bloccato fino<br>alla riconfigurazione. | Dopo l'aggiornamento FTD e<br>presupponendo che il peer non<br>abbia modificato le proprie<br>impostazioni, il tunnel viene<br>terminato. |  |  |
| Aggiornamento: FTD<br>configurato solo con alcune<br>cifrature deboli e alcune<br>cifrature forti | Aggiornamento da FMC 6.7 UI,<br>un controllo di pre-convalida<br>visualizza un errore.<br>L'aggiornamento è bloccato fino<br>alla riconfigurazione. | Dopo l'aggiornamento del FTD<br>e presupponendo che il peer<br>disponga di cifrature efficaci, il<br>tunnel viene ristabilito.            |  |  |
| Aggiornamento: paese di classe<br>C (non si dispone di una licenza<br>di crittografia efficace)   | Consenti DES è consentito                                                                                                    | Consenti DES è consentito                                                                                                    |  |  |

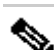

Nota: non sono necessarie licenze aggiuntive. La VPN basata su route può essere configurata in modalità Licensed e Evaluation. Senza la conformità alla crittografia (funzionalità di esportazione controllate abilitate), solo DES può essere utilizzato come algoritmo di crittografia.

## Procedura di configurazione in FMC

Passaggio 1. Passare a Dispositivi > VPN > Sito-sito.

| Overview Analysis | Policies | Devic             | es Obj             | jects | AMP Inte      | lligence        |                  |        |
|-------------------|----------|-------------------|--------------------|-------|---------------|-----------------|------------------|--------|
| Device Management | NAT      | VPN 🔻             | QoS                | Pla   | form Settings | FlexConfig      | Certificates     |        |
|                   |          | Site To           | Site               |       |               |                 |                  |        |
| View By : Group   | -        | Remote<br>Trouble | Access<br>shooting | D)    | Warning (0)   | Offline (0)   N | ormal (1)   Depl | loymer |

Passaggio 2. Fare clic su Add VPN (Aggiungi VPN), quindi selezionare Firepower Threat Defense Device, come mostrato nell'immagine.

| <b>S</b> | Deploy | System      | Help 🔻      | admin 🔻  |
|----------|--------|-------------|-------------|----------|
|          |        |             |             |          |
|          |        |             | A (2)       | dd VPN 👻 |
|          | Fire   | epower Dev  | ice         |          |
| <i>i</i> | Fire   | epower Thre | eat Defense | e Device |

Passaggio 3. Fornire un nome di topologia e selezionare il tipo di VPN come VTI (Route Based). Scegliere la versione IKE.

Ai fini della presente dimostrazione:

Nome topologia: VTI-ASA

Versione IKE: IKEv2

| ○ Policy Based (Crypto Map)       ● Route Based (VTI)         Network Topology:       ➡ Point to Point       ★ Hub and Spoke       ◆ Full Mest | Topology Name:*   | VTI-ASA              |                     |             |
|----------------------------------------------------------------------------------------------------|-------------------|----------------------|---------------------|-------------|
| Network Topology:  Point to Point & Hub and Spoke  Full Mesi                                                                                   |                   | O Policy Based (Cryp | oto Map) 💿 Route Ba | ased (VTI)  |
|                                                                                                    | Network Topology: | ↔ Point to Point     | * Hub and Spoke     | 💠 Full Mesh |
| IKE Version:*                                                                                                    | IKE Version:*     | 🗌 IKEv1 🗹 IKEv2      |                     |             |

Passaggio 4. Selezionare il dispositivo su cui configurare il tunnel, scegliere di aggiungere una nuova interfaccia di modello virtuale (fare clic sull'icona +) oppure selezionarne una dall'elenco esistente.

| ndpoints                         | IKE                                                   | IPsec   | Advanced |                                                                                                    |          |          |
|----------------------------------|-------------------------------------------------------|---------|----------|----------------------------------------------------------------------------------------------------|----------|----------|
|                                  | Node A                                                |         |          | Node B                                                                                                    |          |          |
| Device:                          |                                                       |         |          | Device:*                                                                                                    |          |          |
| FTD                              |                                                       | *       |          | Empty                                                                                                    | *        |          |
| Virtual 1                        | funnel Interface:*                                    | 1       |          | Virtual Tunnel Interface:*                                                                                   | ~        | 0        |
| Tunne                            | I Source IP is Private                                | Edit VI |          | Tunnel Source IP is Private                                                                                  | Edit VTI | <b>~</b> |
| Connect                          | ion Type:*                                            |         |          | Connection Type:*                                                                                            |          |          |
| Bidirecti                        | onal                                                  | *       |          | Bidirectional                                                                                                | *        |          |
| Tunnel I<br>Tunnel S<br>Tunnel S | IP Address<br>Source Interface<br>Source Interface IP | :       |          | Tunnel IP Address       :         Tunnel Source Interface       :         Tunnel Source Interface IP       : |          |          |

Passaggio 5. Definire i parametri della nuova interfaccia del tunnel virtuale. Fare clic su OK.

Ai fini della presente dimostrazione:

Nome: VTI-ASA

Descrizione (Facoltativa): tunnel VTI con ASA Extranet

Area di sicurezza: VTI-Zone

ID tunnel: 1

Indirizzo IP: 192.168.100.1/30

Origine tunnel: Gigabit Ethernet0/0 (esterna)

| Add Virtual Tunnel | Interface                    | ?             |
|--------------------|------------------------------|---------------|
| General            |                              |               |
| Name *:            | VTI-ASA                      | nabled        |
| Description:       | VTI Tunnel with Extranet ASA |               |
| Security Zone:     | VTI-Zone                     |               |
| Tunnel ID *:       | 1 Ran                        | ge: 0 - 10413 |
| IP Address *:      | 192.168.100.1/30             |               |
| Tunnel Source *:   | GigabitEthernet0/0 (Outside) |               |
|                    |                              |               |
|                    |                              |               |
|                    | _                            |               |
|                    |                              | OK Cancel     |

Passaggio 6. Fare clic su OK nel popup per indicare che la nuova VTI è stata creata.

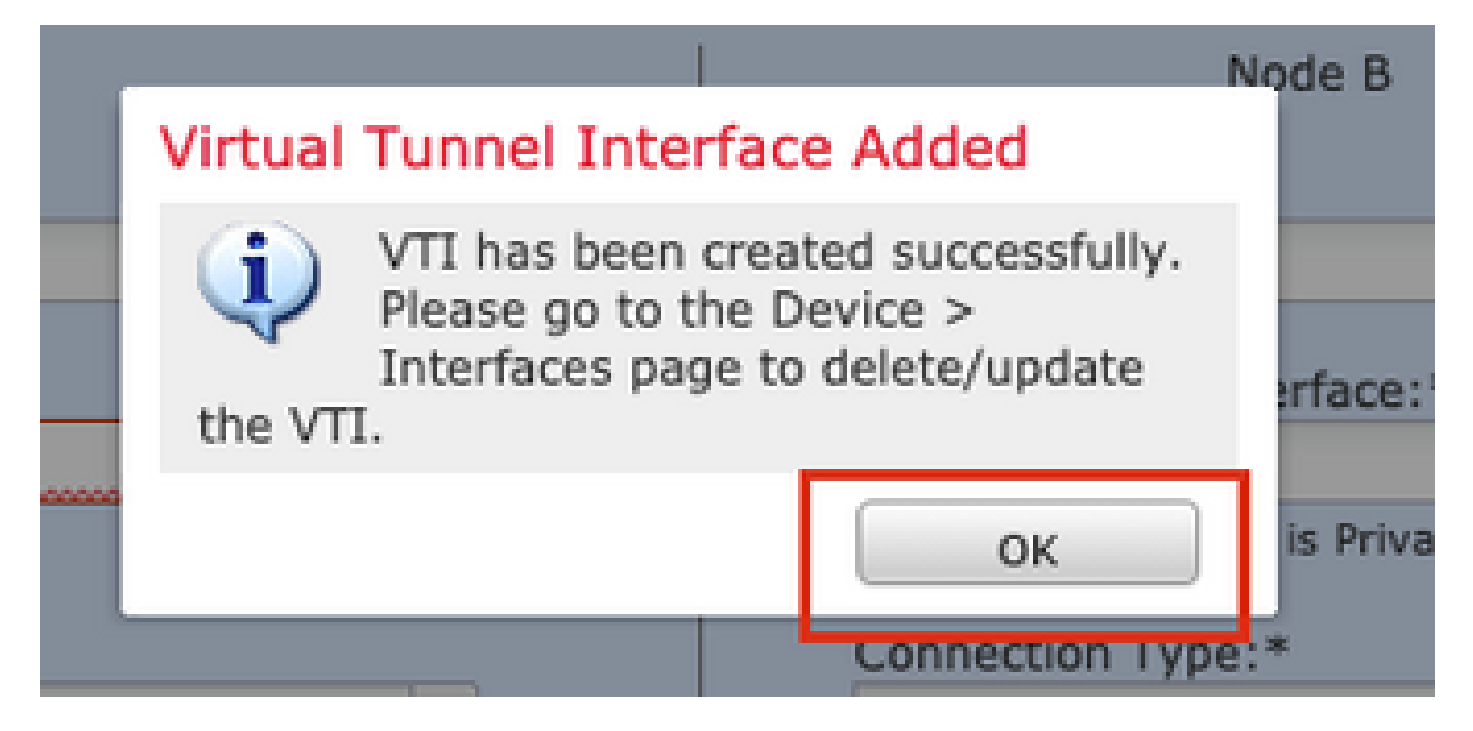

Passaggio 7. Selezionare la VTI appena creata o una VTI esistente in Virtual Tunnel Interface. Fornire le informazioni per il nodo B (che è il dispositivo peer).

Ai fini della presente dimostrazione:

### Dispositivo: Extranet

### Nome dispositivo: ASA-Peer

### Indirizzo IP endpoint: 10.106.67.252

| 81 | Create New VPN Topo                                                | logy                                                |                              |            |                                |      | ? ×    |
|----|--------------------------------------------------------------------|-----------------------------------------------------|------------------------------|------------|--------------------------------|------|--------|
|    | Topology Name:*                                                    | VTI-ASA                                             |                              |            |                                |      |        |
| l  |                                                                    | O Policy Based (C                                   | rypto Map) 💿 Rout            | e Based (V | (IT)                           |      |        |
| l  | Network Topology:                                                  | ++ Point to Poir                                    | Hub and Spo                  | oke 💠 Fi   | ull Mesh                       |      |        |
| l  | IKE Version:*                                                      | 🗆 IKEv1 🗹 IKEv                                      | 2                            |            |                                |      |        |
| l  |                                                                    |                                                     |                              |            |                                |      |        |
|    | Endpoints IKE                                                      | IPsec                                               | Advar                        | nced       |                                |      |        |
|    | No<br>Device:*<br>FTD                                              | de A                                                | ×                            |            | Node B<br>Device:*<br>Extranet | ¥    |        |
|    | Virtual Tunnel Inte<br>VTI-ASA                                     | rface:*                                             | Contraction Contraction      |            | Device Name*:<br>ASA-Peer      |      |        |
| l  | Connection Type:*<br>Bidirectional                                 |                                                     | ¥                            |            | 10.106.67.252                  |      |        |
|    | Tunnel IP Address<br>Tunnel Source Inte<br>Tunnel Source Inte      | : 192.1<br>erface : Outsi<br>erface IP : 10.19      | l68.100.1<br>de<br>97.224.90 |            |                                |      |        |
|    | Additional Configure<br>Route traffic to the<br>Permit VPN traffic | ration (1)<br>2 VTI : <u>Routi</u><br>: <u>AC P</u> | <u>ng Policy</u><br>blicy    |            |                                |      |        |
|    |                                                                    |                                                     |                              |            |                                | Save | Cancel |

Passaggio 8. Passare alla scheda IKE. È possibile scegliere di utilizzare un criterio predefinito oppure fare clic sul pulsante + accanto alla scheda Criterio per crearne uno nuovo.

| IKEv2 Settings          | _                           |   |
|-------------------------|-----------------------------|---|
| Policy:*                | AES-GCM-NULL-SHA-LATEST     | 0 |
| Authentication Type:    | Pre-shared Automatic Key    | _ |
| Pre-shared Key Length:* | 24 Characters (Range 1-127) |   |
|                         |                             |   |

Passaggio 9. (Facoltativo, se si crea un nuovo criterio IKEv2.) Fornire un nome per il criterio e selezionare gli algoritmi da utilizzare nel criterio. Fare clic su Save (Salva).

Ai fini della presente dimostrazione:

Nome: ASA-IKEv2-Policy

Algoritmi di integrità: SHA-512

Algoritmi di crittografia: AES-256

Algoritmi PRF: SHA-512

Gruppo Diffie-Hellman: 21

| ew IKEv2 Policy                                                 |                                              |                          | ?      |
|-----------------------------------------------------------------|----------------------------------------------|--------------------------|--------|
| Name:*                                                          | ASA-IKEv2-Policy                             |                          |        |
| Description:                                                    |                                              |                          |        |
| Priority:                                                       | 1                                            | (1-65535)                |        |
| Lifetime:                                                       | 86400                                        | seconds (120-2147483647) |        |
| Integrity Algorithms                                            | Available Algorithms                         | Selected Algorithms      |        |
| Encryption Algorithms<br>PRF Algorithms<br>Diffie-Hellman Group | MD5 SHA SHA SHA512 SHA256 SHA384 SHA384 NULL | Add                      |        |
|                                                                 |                                              | Save                     | Cancel |

Passaggio 10. Scegliere il nuovo criterio o il criterio esistente. Selezionare il tipo di autenticazione. Se si utilizza una chiave manuale già condivisa, specificare la chiave nelle caselle Chiave e Conferma chiave.

Ai fini della presente dimostrazione:

Criterio: ASA-IKEv2-Policy

Tipo di autenticazione: chiave manuale già condivisa

Chiave: cisco123

Chiave di conferma: cisco123

| indpoints IKE           |           | IPsec              | Advanced      |          |
|-------------------------|-----------|--------------------|---------------|----------|
| KEv1 Settings           |           |                    |               |          |
| Policy:*                | nechana   | d cha acc256 db1   | 4.2           |          |
| Folicy.                 | presnare  | u_sna_aeszbo_uni   | *_3           | <u> </u> |
| Authentication Type:    | Pre-share | ed Automatic Key   | 1             | ·        |
| Pre-shared Key Length:* | 24        | Characters         | (Range 1-127  | ')       |
| Policy:*                | ASA-IKE   | /2-Policy          |               | • •      |
| Authentication Type:    | Pre-share | ed Manual Key      | 1             | *        |
| Key:*                   | •••••     |                    |               |          |
| Confirm Key:*           | •••••     |                    |               |          |
|                         | Enforc    | e hex-based pre-sh | ared key only |          |
|                         |           |                    |               |          |

Nota: se entrambi gli endpoint sono registrati sullo stesso FMC, è possibile utilizzare anche l'opzione di chiave automatica precondivisa.

Passaggio 11. Passare alla scheda IPSec. È possibile scegliere di utilizzare una proposta IPSec IKEv2 predefinita o crearne una nuova. Fare clic sul pulsante Modifica accanto alla scheda Proposta IPSec IKEv2.

| Crypto Map Type:                                      | Static Opynamic         |   |                          |  |  |  |  |
|-------------------------------------------------------|-------------------------|---|--------------------------|--|--|--|--|
| IKEv2 Mode:                                           | Tunnel                  | - |                          |  |  |  |  |
| Transform Sets:                                       | IKEv1 IPsec Proposals 🥜 |   | IKEv2 IPsec Proposals* 🥜 |  |  |  |  |
|                                                       | tunnel_aes256_sha       |   | AES-GCM                  |  |  |  |  |
|                                                       |                         |   |                          |  |  |  |  |
|                                                       |                         |   |                          |  |  |  |  |
|                                                       |                         |   |                          |  |  |  |  |
| Enable Security Association (SA) Strength Enforcement |                         |   |                          |  |  |  |  |

Passaggio 12. (Facoltativo, se si crea una nuova proposta IPSec IKEv2.) Fornire un nome per la proposta e selezionare gli algoritmi da utilizzare nella proposta. Fare clic su Save (Salva).

Ai fini della presente dimostrazione:

Nome: ASA-IPSec-Policy

Hash ESP: SHA-512

Crittografia ESP: AES-256

| Name:* ASA-IPSec-Policy<br>Description:<br>ESP Hash<br>ESP Encryption Available Algorithms Selected Algorithms AES-256 AES-256 AES-256 AES-92 Add AES Sign AES-GCM AES AES AES AES AES AES AES AES AES AES                                                                                                    | New IKEv2 IPsec P | roposal              |                     | ?      |
|----------------------------------------------------------------------------------------------------|-------------------|----------------------|---------------------|--------|
| ESP Hash   ESP Encryption     Available Algorithms   AES-GCM-256   AES-GCM-192   AES-192   AES-GCM   AES-GCM   AES   DES   AES-GMAC-256                                                                                                    | Name:*            | ASA-IPSec-Policy     |                     |        |
| ESP Encryption                                                                                                    | ESP Hash          | Available Algorithms | Selected Algorithms |        |
| AES-256<br>AES-GCM-192<br>AES-192<br>AES-GCM<br>AES<br>AES<br>AES<br>Add<br>Add                                                                                                    | ESP Encryption    | AES-GCM-256          | AES-256             | 0      |
| AES-GCM-192<br>AES-192<br>AES-GCM<br>AES-GCM<br>AES<br>Add<br>Add<br>Add<br>Add<br>Add<br>Add<br>Add<br>Ad                                                                                                    |                   |                      |                     |        |
| AES-GCM<br>AES<br>AES<br>AES<br>Add<br>Add<br>Add<br>Add<br>Add<br>Add<br>Add<br>Ad                                                                                                    |                   | @ AES-GCM-192        |                     |        |
| AES<br>Constraints of the second second |                   | AES-GCM              | Add                 |        |
| DES<br>AES-GMAC-256                                                                                                    |                   | AES                  |                     |        |
| DES<br>AES-GMAC-256                                                                                                    |                   | ig 3DES              |                     |        |
| AES-GMAC-256                                                                                                    |                   | 🔅 DES                |                     |        |
|                                                                                                    |                   | AES-GMAC-256         |                     |        |
|                                                                                                    |                   |                      |                     |        |
|                                                                                                    |                   |                      |                     |        |
|                                                                                                    |                   |                      | Save                | Cancel |

Passaggio 13. Scegliere la proposta o la proposta appena creata dall'elenco delle proposte disponibili. Fare clic su OK.

| on:* | IKEv2 IPsec Proposal                         |     |                         | ? ×    |
|------|----------------------------------------------|-----|-------------------------|--------|
| ł    | Available Transform Sets C                   |     | Selected Transform Sets |        |
| D Tr | <ul> <li>AES-GCM</li> <li>AES-SHA</li> </ul> | Ĺ   |                         |        |
| e.   | ASA-IPSec-Policy                             |     |                         |        |
| 26   | @ DES_SHA-1                                  | Add |                         |        |
| Sec  |                                              |     |                         |        |
| Perl |                                              |     |                         |        |
| s G  |                                              |     |                         |        |
| ura: |                                              |     | ок                      | Cancel |
| CG1. |                                              |     |                         |        |

Passaggio 14. (Facoltativo) Scegliere le impostazioni Perfect Forward Secrecy. Configurare Durata IPSec e Dimensione durata.

Ai fini della presente dimostrazione:

Perfect Forward Secrecy: Gruppo di moduli 21

Durata: 28800 (predefinita)

Dimensione durata: 4608000 (predefinita)

| Ļ | Enable Security Ass | sociation (SA) Stre | ength Enforce | ement                          |
|---|---------------------|---------------------|---------------|--------------------------------|
| L | Enable Perfect Forv | vard Secrecy        |               |                                |
| L | Modulus Group:      | 21                  | ~             |                                |
| L | Lifetime Duration*: | 28800               |               | Seconds (Range 120-2147483647) |
| L | Lifetime Size:      | 4608000             |               | Kbytes (Range 10-2147483647)   |
| ľ | - ESPv3 Settings    | 1                   |               |                                |

Passaggio 15. Controllare le impostazioni configurate. Fare clic su Save (Salva), come mostrato nell'immagine.

| Topology Name:*         | VTI-ASA              |                  |                              |    |      |        |
|-------------------------|----------------------|------------------|------------------------------|----|------|--------|
|                         |                      | Based (Crypto Ma | p) 🖲 Route Based (VTI)       |    |      |        |
| Network Topology        | /: ← Poir            | t to Point 😤     | Hub and Spoke 💠 Full Mesh    |    |      |        |
| IKE Version:*           | IKEv1                | IKEv2            |                              |    |      |        |
|                         |                      |                  |                              |    |      |        |
| Endpoints               | IKE                  | IPsec            | Advanced                     |    |      |        |
| Crypto Map Type:        | Static O Dy          | namic            |                              |    |      |        |
| IKEv2 Mode:             | Tunnel               | ×                |                              |    |      |        |
| Transform Sets:         | IKEv1 IPsec Prop     | oosals 🥜         | IKEv2 IPsec Proposals* 🥜     |    |      |        |
|                         | tunnel_aes256_       | sha              | ASA-IPSec-Policy             |    |      |        |
| Enable Security         | Association (SA) Str | ength Enforceme  | nt                           |    |      |        |
| Enable Perfect F        | orward Secrecy       |                  |                              |    |      |        |
| Modulus Group           | 21                   | *                |                              |    |      |        |
| Lifetime Duration*      | 28800                | Se               | econds (Range 120-2147483647 | 7) |      |        |
| Lifetime Size:          | 4608000              | KI               | oytes (Range 10-2147483647)  |    |      |        |
| — <b>▼</b> ESPv3 Settir | ngs                  |                  |                              |    |      |        |
|                         |                      |                  |                              |    |      |        |
|                         |                      |                  |                              |    |      |        |
|                         |                      |                  |                              |    |      |        |
|                         |                      |                  |                              |    | Save | Cancel |

Passaggio 16. Configurare i criteri di controllo di accesso. Passare a Policy > Controllo accesso > Controllo accesso. Modificare il criterio applicato all'FTD.

Nota: il protocollo allow-vpn della connessione syspot non funziona con tunnel VPN basati su route. Le regole di controllo d'accesso devono essere configurate sia per le zone IN-> OUT che per le zone OUT -> IN.

Specificare le zone di origine e di destinazione nella scheda Zone.

Specificare le reti di origine e di destinazione nella scheda Reti. Fare clic su Add.

Ai fini della presente dimostrazione:

Zone di origine: zona interna e zona esterna

Zone di destinazione: zona esterna e zona interna

Reti di origine: in rete e rete remota

#### Reti di destinazione: rete remota e in rete

| Add Rule                                    |                       |                     |                  |                          | ? ×          |
|---------------------------------------------|-----------------------|---------------------|------------------|--------------------------|--------------|
| Name VTI-Traffic                            |                       | Enabled             | Insert into Mand | atory                    | ~            |
| Action Allow                                | V 00.8                | rh.F                |                  |                          |              |
| Time Range None                             |                       |                     |                  |                          |              |
|                                             |                       |                     |                  |                          |              |
| Zones Networks VLAN Tags 🛆 Users            | Applications          | Ports URLs SGT/     | SF Attributes    | Inspection Loggi         | ng Comments  |
| Available Zones C                           |                       | Source Zones (2)    |                  | Destination Zones (2)    |              |
| Search by name                              |                       | In-Zone             | 8                | In-Zone                  | 5            |
| In-Zone                                     |                       | Out-Zone            | 9                | Out-Zone                 | 9            |
| Out-Zone                                    | L                     | 2                   |                  |                          |              |
| VTI-Zone                                    | Add to<br>Source      |                     |                  |                          |              |
|                                             | Add to                |                     |                  |                          |              |
|                                             | Destination           |                     |                  |                          |              |
|                                             |                       |                     |                  |                          |              |
|                                             |                       |                     |                  |                          |              |
| Add Rule                                    |                       |                     |                  |                          | ? X          |
| Name VTI-Traffic                            |                       | Enabled             | Insert into Mand | atory                    | ~            |
| Action                                      |                       | eka 📑               |                  |                          |              |
|                                             |                       |                     |                  |                          |              |
| Time Range None                             |                       |                     |                  |                          |              |
| Zones Networks VLAN Tags 🔺 User             | s Applications        | Ports URLs SGT/     | ISE Attributes   | Inspection Logo          | ing Comments |
| Available Networks C                        |                       | Source Networks (2) |                  | Destination Networks (2) |              |
|                                             | ]                     | Source              | Original Client  | 📰 In-Netwrk              |              |
| Networks Geolocation                        |                       | 📻 In-Netwrk         | 8                | Remote-Network           | 8            |
| IPv4-Private-172.16.0.0-12                  |                       | Remote-Network      | 6                |                          |              |
| Pv4-Private-192.168.0.0-16                  | Add To<br>Source      |                     |                  |                          |              |
| Private-All-RFC1918                         | Networks              |                     |                  |                          |              |
| IPv6-IPv4-Mapped                            | Add to<br>Destination |                     |                  |                          |              |
| IPvo-unk-Local     IPvo-unk-Local-Addresses |                       |                     |                  |                          |              |
| IPv6-to-IPv4-Relay-Anvcast                  |                       |                     |                  |                          |              |
| Remote-Network                              |                       |                     |                  |                          |              |
| VTI-ASA-Tunnel                              |                       | Enter an IP address | Add              | Enter an IP address      | Add          |
|                                             |                       |                     |                  |                          |              |
|                                             |                       |                     |                  | Add                      | Cancel       |

Passaggio 17. Aggiungere il routing sul tunnel VTI. Selezionare Dispositivi > Gestione dispositivi. Modificare il dispositivo su cui è configurato il tunnel VTI.

Passare a Instradamento statico nella scheda Instradamento. Fare clic su Aggiungi instradamento.

Fornire l'interfaccia, scegliere la rete, fornire il gateway. Fare clic su OK.

Ai fini della presente dimostrazione:

Interfaccia: VTI-ASA

Rete: rete remota

Gateway: tunnel VTI-ASA

| Add Static Ro                                       | ute Configuratio                                                                                             | n               |                                              |                       | ? ×     |
|-----------------------------------------------------|----------------------------------------------------------------------------------------------------|-----------------|----------------------------------------------|-----------------------|---------|
| Type:<br>Interface*                                 | IPv4 O IPv6     VTI-ASA     (Interface starting wi                                                           | ith this icon 👩 | ▼<br>signifies it is a                       | vailable for rout     | e leak) |
| Available Net                                       | thmark-Tests<br>Local<br>cast<br>ite-10.0.0.0-8<br>ite-172.16.0.0-12<br>ite-192.168.0.0-1<br>ite-All-RFC1918 | Add             | Selected                                     | Network<br>te-Network |         |
| Gateway*<br>Metric:<br>Tunneled:<br>Route Tracking: | VTI-ASA-Tunnel                                                                                               | fault Route)    | <ul> <li>(1 - 254)</li> <li>(254)</li> </ul> | )                     |         |
|                                                     |                                                                                                    |                 | (                                            | ок                    | Cancel  |

Passaggio 18. Passare a Distribuisci > Distribuzione. Selezionare l'FTD in cui distribuire la configurazione e fare clic su Distribuisci.

Push della configurazione nella CLI FTD dopo la corretta distribuzione:

<#root>
crypto ikev2 policy 1
encryption aes-256
integrity sha512
group 21
prf sha512
lifetime seconds 86400

```
crypto ikev2 enable Outside
crypto ipsec ikev2 ipsec-proposal CSM_IP_1
 protocol esp encryption aes-256
protocol esp integrity sha-512
crypto ipsec profile FMC_IPSEC_PROFILE_1
set ikev2 ipsec-proposal CSM_IP_1
set pfs group21
group-policy .DefaultS2SGroupPolicy internal
group-policy .DefaultS2SGroupPolicy attributes
vpn-idle-timeout 30
vpn-idle-timeout alert-interval 1
vpn-session-timeout none
vpn-session-timeout alert-interval 1
vpn-filter none
 vpn-tunnel-protocol ikev1 ikev2
tunnel-group 10.106.67.252 type ipsec-121
tunnel-group 10.106.67.252 general-attributes
 default-group-policy .DefaultS2SGroupPolicy
tunnel-group 10.106.67.252 ipsec-attributes
 ikev2 remote-authentication pre-shared-key *****
ikev2 local-authentication pre-shared-key *****
interface Tunnel1
description VTI Tunnel with Extranet ASA
nameif VTI-ASA
 ip address 192.168.100.1 255.255.255.252
 tunnel source interface Outside
 tunnel destination 10.106.67.252
 tunnel mode ipsec ipv4
```

tunnel protection ipsec profile FMC\_IPSEC\_PROFILE\_1

## Verifica

### Dalla GUI FMC

Fare clic sull'opzione Check Status (Verifica stato) per monitorare lo stato del tunnel VPN dalla GUI stessa

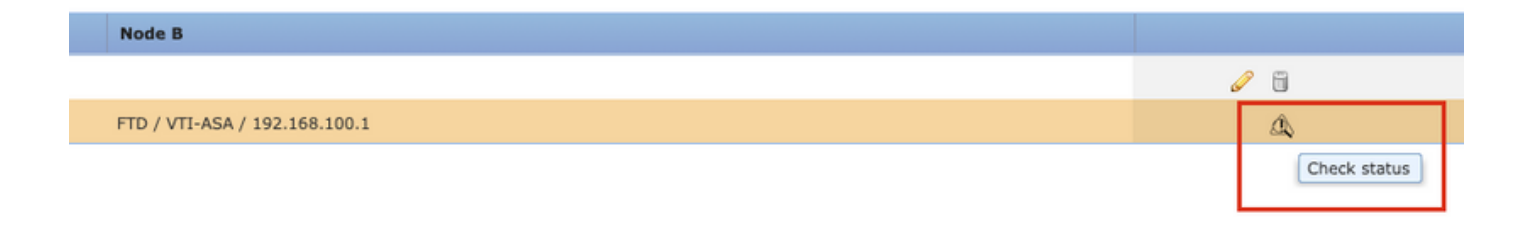

Ciò include questi comandi presi dalla CLI FTD:

- show crypto ipsec sa peer <Indirizzo IP peer>
- show vpn-sessiondb detail I2I filter ipaddress <Indirizzo IP peer>

| 😑 extranet : ASA-Peer 🛛 🖓                      |   | • FTD/VTI-ASA                                                                                                    |
|------------------------------------------------|---|----------------------------------------------------------------------------------------------------|
| > show crypto ipsec sa peer                    | T | > show crypto ipsec sa peer 10.106.67.252                                                                                                    |
| Not applicable for extranet peer               |   | <pre>peer address: 10 106 67 252<br/>Crypto map tag:vti-crypto-map-4-0-1, seq num: 65280, local addr:<br/>10.197.224.90<br/>local ident (addr/mask/prot/port): (0.0.0.0/0.0.0.0/0/0)<br/>remote ident (addr/mask/prot/port): (0.0.0.0/0.0.0.0/0/0)<br/>current_peer: 10.106.67.252<br/>#pkts encaps: 100, #pkts decrypt: 100, #pkts digest: 100<br/>#pkts compressed: 0, #pkts decrypt: 100, #pkts verify: 100<br/>#pkts compressed: 0, #pkts decrypt: 0, #pkts verify: 100<br/>#pkts compressed: 0, #pkts decrypt: 0, #pkts decomp<br/>failed: 0<br/>#pre-frag successes: 0, #pre-frag failures: 0, #fragments<br/>created: 0<br/>#PMTUs sent: 0, #PMTUs rcvd: 0, #decapsulated frgs needing<br/>reassembly: 0<br/>#TFC rcvd: 0, #TFC sent: 0<br/>#Valid ICMP Errors rcvd: 0, #Invalid ICMP Errors rcvd: 0<br/>#send errors: 0, #recv errors: 0<br/>local crypto endpt.: 10.197.224.90/500, remote crypto endpt.: 10.106.67.252/500</pre> |
| show vpn-sessiondb detail l2l filter ipaddress | Ĩ | > show vpn-sessiondb detail l2l filter ipaddress 10.106.67.252                                                                                                    |
| Not applicable for extranet peer               |   | Session Type: LAN-to-LAN Detailed<br>Connection : 10.106.67.252<br>Index : 44 IP Addr : 10.106.67.252<br>Protocol : IKEV2 IPsec<br>Encryption : IKEV2: (1)AES256 IPsec: (1)AES256<br>Hashing : IKEV2: (1)SHA512 IPsec: (1)SHA512<br>Bytes Tx : 10000<br>Login Time : 03:54:57 UTC Thu Nov 12 2020<br>Duration : 0h:02m:12s<br>Tunnel Zone : 0<br>IKEV2 Tunnels: 1<br>IPsec Tunnels: 1<br>IKEV2:<br>Tunnel TD : 44.1                                                                                                    |
|                                                |   | UNDE STC Port : 500<br>Rem Auth Mode: preSharedKeys<br>Loc Auth Mode: preSharedKeys<br>Encryption : AES256<br>Rekey Int (T): 86400 Seconds<br>PRF : SHA512 D/H Group : 21<br>Refresh Close                                                                                                    |

## Da CLI FTD

Questi comandi possono essere usati dalla CLI di FTD per visualizzare la configurazione e lo stato dei tunnel VPN.

show running-config crypto
show running-config nat

show running-config route show crypto ikev1 sa detailed show crypto ikev2 sa detailed show crypto ipsec sa detailed show vpn-sessiondb detail 121

#### Informazioni su questa traduzione

Cisco ha tradotto questo documento utilizzando una combinazione di tecnologie automatiche e umane per offrire ai nostri utenti in tutto il mondo contenuti di supporto nella propria lingua. Si noti che anche la migliore traduzione automatica non sarà mai accurata come quella fornita da un traduttore professionista. Cisco Systems, Inc. non si assume alcuna responsabilità per l'accuratezza di queste traduzioni e consiglia di consultare sempre il documento originale in inglese (disponibile al link fornito).